## Parani M10 ファームウェア更新方法

1. Parani Device Manager ソフトウェアをダウンロードします。

2. インストールを開始する時、以下のような警告文が表示される時がありますが、「開く」をタップしてく ださい。

|   | "ParaniDeviceManagerForMAC-v1.0.pkg"の<br>開発元を検証できません。開いてもよろしいですか?                                                          |
|---|----------------------------------------------------------------------------------------------------|
|   | このアプリケーションを開くことによって、システムのセキュ<br>リティが無効になり、コンピュータと個人情報がマルウェアに<br>さらされる場合があります。その結果、マルウェアによって、<br>Macやプライパシーに損害を受ける可能性があります。 |
|   | このファイルは"Chrome"により今日の17:30に <b>parani.com</b><br>からダウンロードされました。                                                            |
| ? | 開く キャンセル                                                                                                    |

2. 続けるをクリックしてください。

|                                                                                                    | 🧇 Parani Device Managerのインストール        |  |  |  |  |
|----------------------------------------------------------------------------------------------------|---------------------------------------|--|--|--|--|
|                                                                                                    | ようこそParani Device Managerインストーラへ      |  |  |  |  |
| <ul> <li>● はじめに</li> <li>● インストール先</li> <li>● インストールの種類</li> <li>● インストール</li> <li>● 概要</li> </ul> | このソフトウェアをインストールするために必要な手順が表示されま<br>す。 |  |  |  |  |
|                                                                                                    | 戻る続ける                                 |  |  |  |  |

3. 「インストール」をクリックしてください。

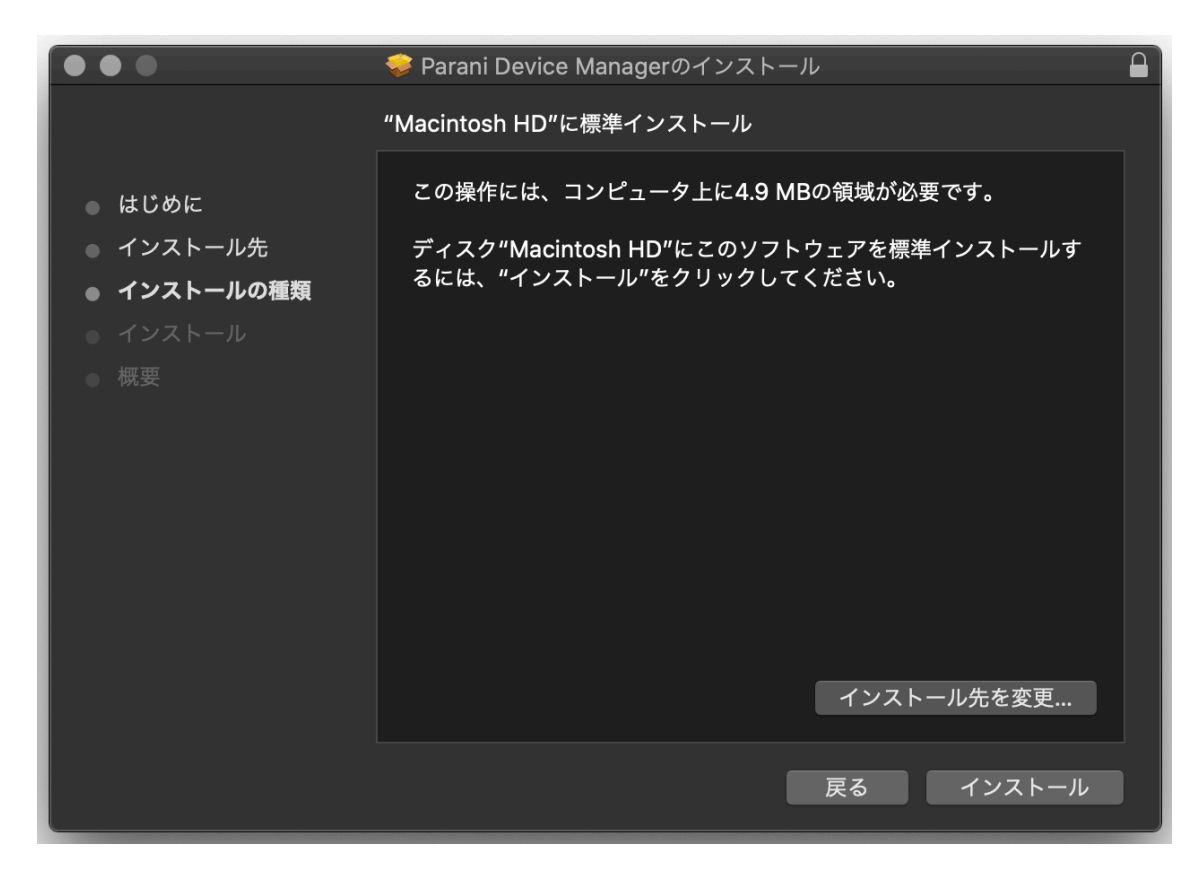

4. パスワードを入力後、「ソフトウェアをインストール」をクリックしてください。

| インストーラが新しいソフトウェアをインストールしようとして<br>います。<br>許可するにはパスワードを入力してください。<br>ユーザ名: Taka Nozaki |
|-------------------------------------------------------------------------------------|
|                                                                                     |
| キャンセル ソフトウェアをインストール                                                                 |

5. インストールが完了すると以下のような画面が表示されます。「閉じる」をクリックしてください。

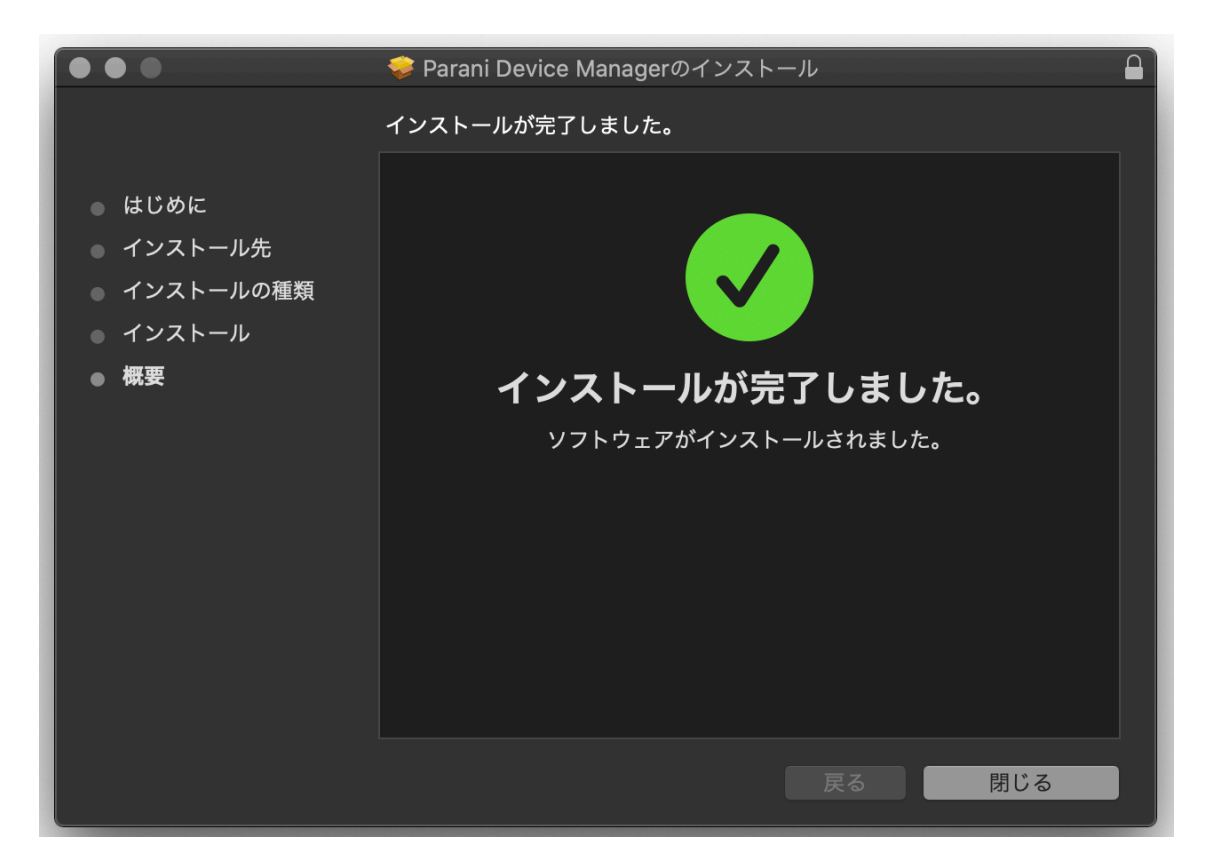

6. Mac 内にある ParaniDeviceManager をクリックしてソフトウェアを立ち上げてください。

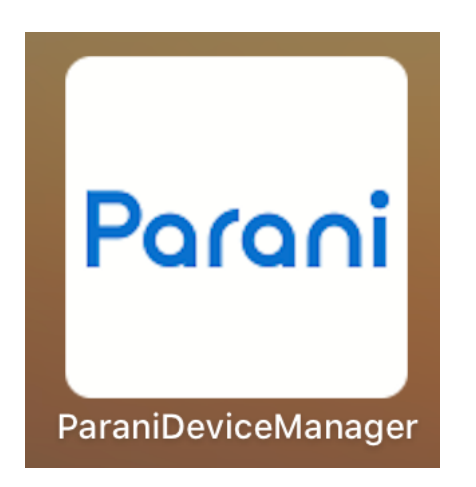

7. ParaniDeviceManager ソフトウェアを起動後、ウィンドウ右上の国旗をクリックして、表示言語を日本 語に設定、その後 OK をクリックしてください。

| Parani Device Manager |                                                                                |                         |     |  |  |  |
|-----------------------|--------------------------------------------------------------------------------|-------------------------|-----|--|--|--|
| Parani device MA      | NAGI Manager Software Language                                                 | NO Device<br>Recognized | ? X |  |  |  |
| WELCOME               | <ul> <li>Italian</li> <li>German</li> <li>Dutch</li> <li>Russian</li> </ul>    |                         |     |  |  |  |
| DEVICE RECOGNITION    | <ul> <li>Chinese</li> <li>Korean</li> <li>Japanese</li> <li>Finnish</li> </ul> | ni                      |     |  |  |  |
| FIRMWARE UPDATE       | CANCEL OK                                                                      |                         |     |  |  |  |
| FIRMWARE RESTORE      | K BACK<br>Press NEXT to proceed.                                               | NEXT                    | >   |  |  |  |
| DEVICE SETTING        |                                                                                |                         |     |  |  |  |

8. 「次へ」をクリックしてください。

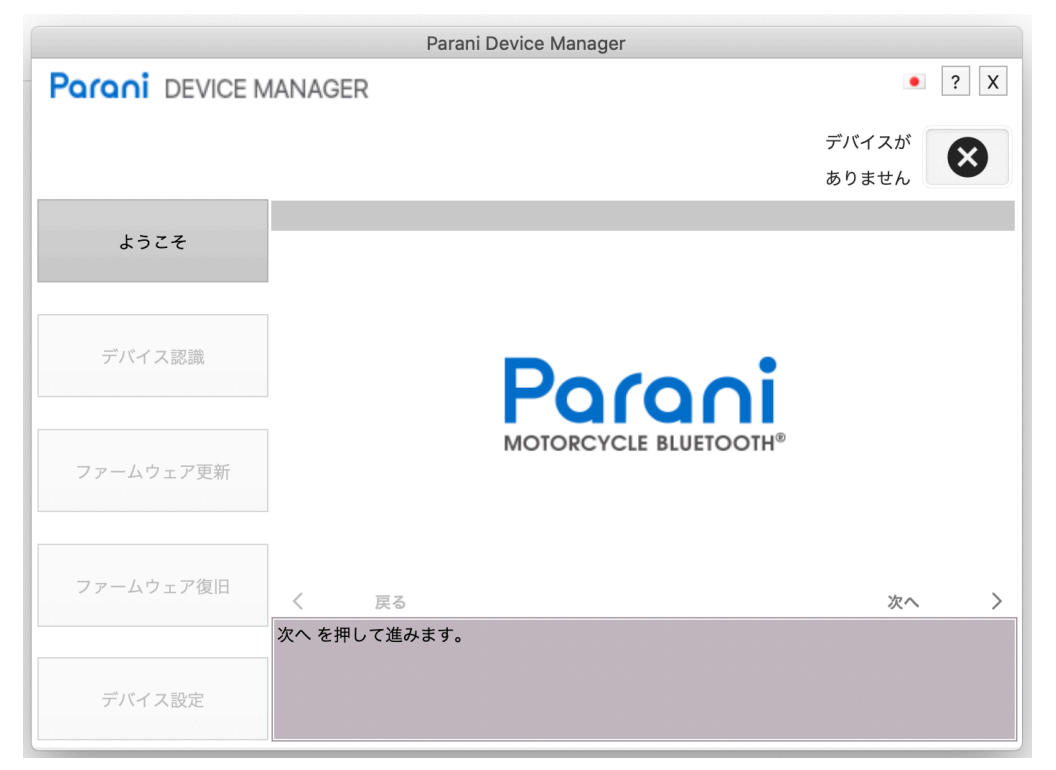

|                 | Parani Device Manager                                      |                |
|-----------------|------------------------------------------------------------|----------------|
| Parani DEVICE N | /ANAGER                                                    | • ? X          |
|                 | _                                                          | デバイスが<br>ありません |
| ようこそ            | 1. 機器の電源をオフにしてから、同梱されたUSBケーブルでMac                          | に接続してください。     |
|                 | 2. 下記の製品名に該当する説明に従い、機器認識の準備をおこな<br>- M10: 電源をオフの状態にしておきます。 | ってください。        |
| デバイス認識          | 3。[次へ >]ボタンを押します。                                          |                |
| ファームウェア更新       |                                                            |                |
| ファームウェア復旧       | く<br>戻る<br>デバイス認識の準備完了                                     | <u> 次へ 〉</u>   |
| デバイス設定          |                                                            |                |

9. 画面の案内に沿って機器を Mac につなぎ、その後「次へ」をクリックします。

10. 機器の認識後、新しいファームウェアがある場合、以下のような案内が表示されます。「音声プロンプト」を日本語に選択後、「はい」をクリックしてください。ファームウェアが最新版の場合でも、音声案内を日本語にする場合は、画面の音声プロンプトから言語を日本語に選択、その後、「ダウンロード」をクリックしてください。

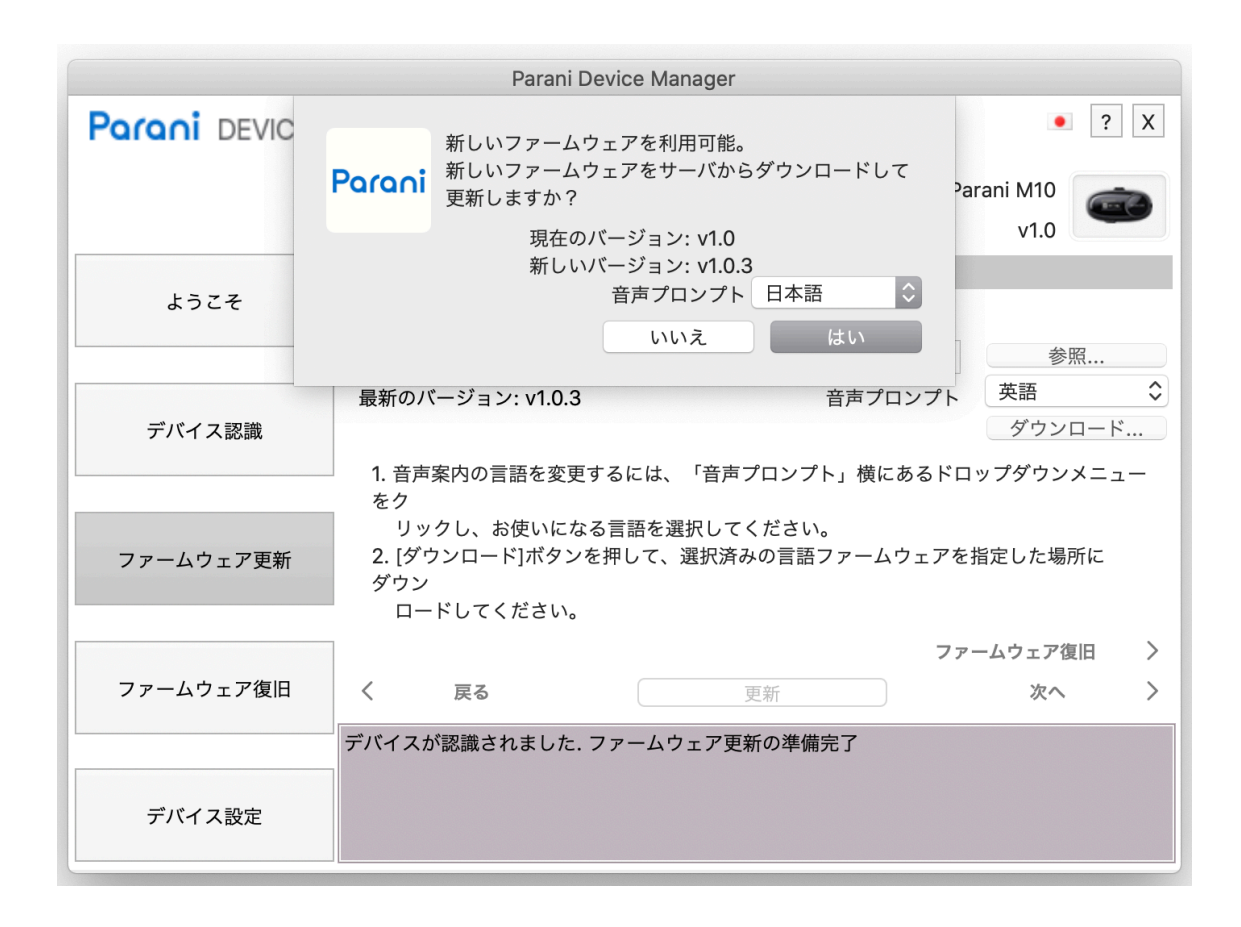

11. ファームウェアのダウンロード先を選択後、「Save」をクリックしてください。

| Parani Device Manager |                                                                                                 |           |  |  |  |
|-----------------------|-------------------------------------------------------------------------------------------------|-----------|--|--|--|
| Parani device M       | Save As: M10-v1.0.3_jp.img<br>Tags: Parani M10<br>Where: Desktop $\diamond$ v1.0                | X         |  |  |  |
| ようこそ                  | Cancel Save 参照                                                                                  |           |  |  |  |
| デバイス認識                | 最新のバージョン: v1.0.3 音声プロンプト 日本語<br>ダウンロード.                                                         | <b>\$</b> |  |  |  |
| ファームウェア更新             | をク<br>リックし、お使いになる言語を選択してください。<br>2. [ダウンロード]ボタンを押して、選択済みの言語ファームウェアを指定した場所に<br>ダウン<br>ロードしてください。 |           |  |  |  |
| ファームウェア復旧             | ファームウェア復旧       く 戻る     更新     次へ                                                              | >         |  |  |  |
|                       | デバイスが認識されました. ファームウェア更新の準備完了                                                                    |           |  |  |  |
| デバイス設定                |                                                                                                 |           |  |  |  |

12. 自動的にファームウェアの更新が開始します。更新が終わるまでそのままお待ちください。途中でケ ーブルを抜いたりしないでください。(故障の原因となります)

|                 | Parani De                                | vice Manager           |         |                  |                |
|-----------------|------------------------------------------|------------------------|---------|------------------|----------------|
| Parani DEVICE M | IANAGER                                  |                        |         | • ?              | Х              |
|                 |                                          |                        | Pa      | rani M10<br>v1.0 | 0              |
| ようこそ            | 更新するファームウェア                              | top/M10_v1.0.2, in ime |         | 参昭               |                |
|                 | /Users/paraisotaka/Desk<br>最新のバージョン:v103 | top/w10-v1.0.3_jp.img  | き声プロンプト | 日本語              | \$             |
| デバイス認識          |                                          |                        |         | ダウンロード           | ų<br>• • • • • |
| ファームウェア更新       |                                          |                        |         |                  |                |
|                 |                                          | 6 %                    |         |                  |                |
| ファームウェア復旧       | く戻る                                      | 更新                     | ファ·     | ームウェア復旧<br>次へ    | >              |
|                 | ファームウェア更新中.                              |                        |         |                  |                |
| デバイス設定          |                                          |                        |         |                  |                |

13. 更新が終了すると、以下のような画面となります。機器をケーブルから外しても構いません。

| Parani Device Manager |                                                                                                    |                                               |                  |  |  |
|-----------------------|----------------------------------------------------------------------------------------------------|-----------------------------------------------|------------------|--|--|
| Parani DEVICE MANAGER |                                                                                                    |                                               |                  |  |  |
|                       |                                                                                                    | Parani<br>v′                                  | M10<br>1.0.3     |  |  |
| ようこそ                  | 更新するファームウェア                                                                                                    |                                               |                  |  |  |
|                       |                                                                                                    |                                               | 参照               |  |  |
| デバイス認識                | 最新のバージョン: v1.0.3                                                                                                    | 音声プロンプト 英<br>ご                                | 語<br>ダウンロード      |  |  |
| ファームウェア更新             | <ol> <li>1. 音声案内の言語を変更するには、「音声をク<br/>リックし、お使いになる言語を選択して</li> <li>2. [ダウンロード]ボタンを押して、選択済<br/>ダウン<br/>ロードしてください。</li> </ol> | 『プロンプト」横にあるドロップ<br>こください。<br>¡みの言語ファームウェアを指定! | ダウンメニュー<br>した場所に |  |  |
|                       |                                                                                                    | ファーム                                          | ウェア復旧 >          |  |  |
| ファームウェア復旧             | く 戻る                                                                                                    | 更新                                            | 次へ >             |  |  |
|                       | ファームウェアの更新成功                                                                                                    |                                               |                  |  |  |
| デバイス設定                |                                                                                                    |                                               |                  |  |  |

14. デバイス設定をクリックすると、スピードダイヤルを割り当てることができます。

|                 |       | Parani I | Device M | lanager   |          |            |   |
|-----------------|-------|----------|----------|-----------|----------|------------|---|
| Parani Device N | IANAG | 2   取消   |          | ОК        |          | Parani M10 | × |
|                 |       |          |          |           |          | v1.0.3     |   |
| ようこそ            |       |          |          |           | 初期設定     | 取消         |   |
|                 | 1     |          |          | Speedダイヤル | 1 080999 | 999999     |   |
| デバイフ認識          |       |          |          | Speedダイヤル | 2 未入力    |            |   |
| ノバイス記記          |       |          |          | Speedダイヤル | 3 未入力    |            |   |
| ファームウェア更新       |       |          |          |           |          |            |   |
|                 | ]     |          |          |           |          |            |   |
| ファームウェア復旧       | <     | 戻る       |          | 保存        |          | 新しいデバイス    | > |
|                 | デバイス語 | 設定の準備完了  |          |           |          |            |   |
| デバイス設定          |       |          |          |           |          |            |   |